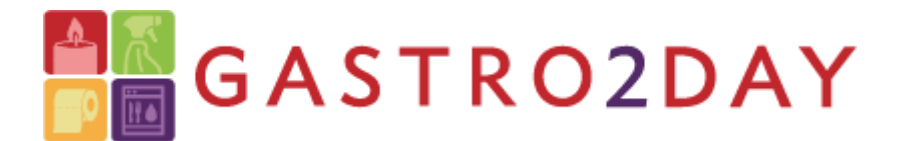

# Verbluffend gunstig

# Handleiding webshop

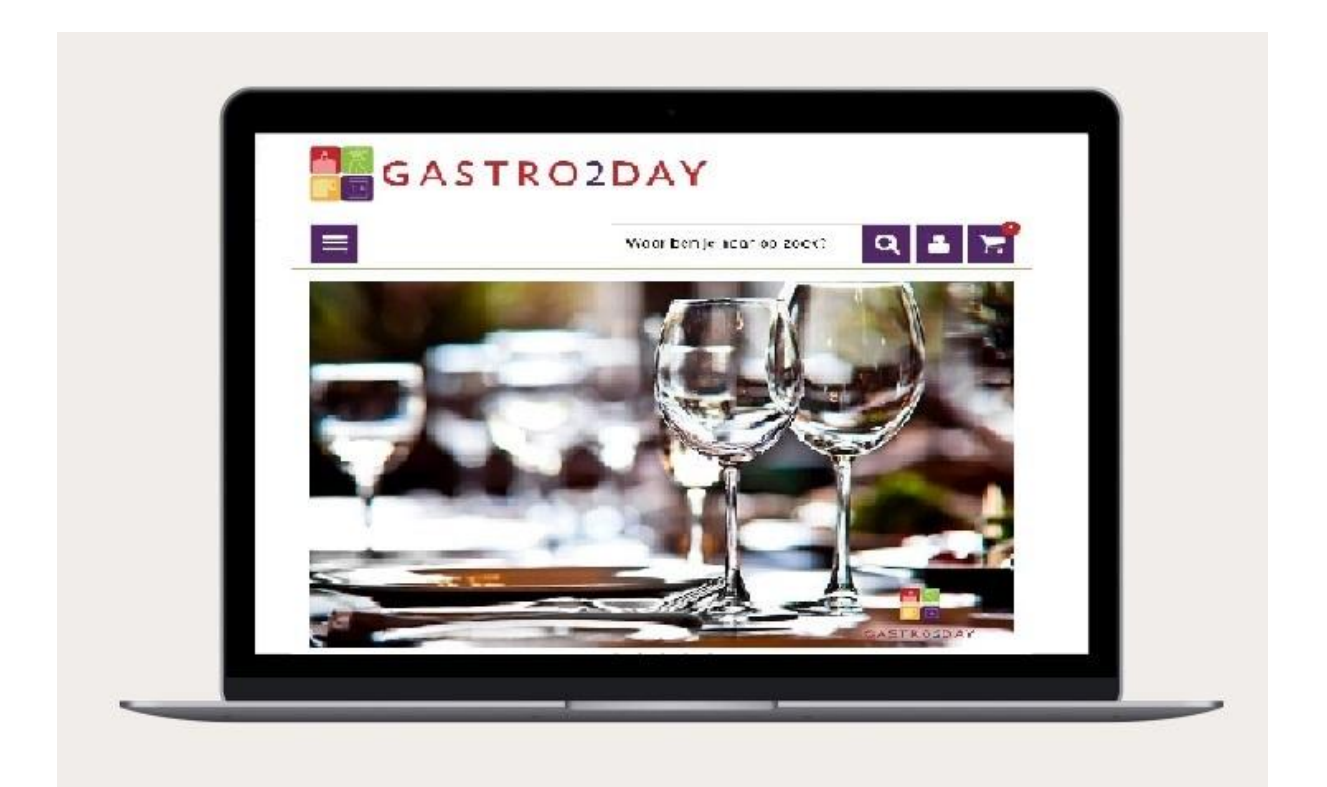

# Eenvoudig en Snel bestellen

# Inhoud

U heeft gastvrijheid hoog in het vaandel staan en dat vraagt om inkoopgemak.

Bij Gastro2Day bent u aan het juiste adres! Onze one-stop-webshop geeft 24/7 toegang tot een zeer breed assortiment aan service producten voor horeca en grootverbruik.

Wij vertrouwen erop dat onze handleiding het u nog makkelijker maakt om uw producten te kunnen kiezen op onze site en wensen u veel winkelplezier.

| 1  | Inlogg                                           | en                                                                                                    | pagina 2                                                             |             |
|----|--------------------------------------------------|----------------------------------------------------------------------------------------------------|----------------------------------------------------------------------|-------------|
|    |                                                  |                                                                                                    |                                                                      |             |
| 2  | Menu                                             | overzicht                                                                                                    | pagina 3                                                             |             |
|    | 2.1                                              | Account                                                                                                    | pagina 4                                                             |             |
|    | 2.2                                              | Orderhistorie                                                                                                    | pagina 4                                                             |             |
|    | 2.3                                              | Uw standaard bestellijst                                                                                                    | pagina 4                                                             |             |
|    | 2.4                                              | Toegangs gegevens                                                                                                    | pagina 4                                                             |             |
|    | 2.5                                              | Downloadpagina                                                                                                    | pagina 4                                                             |             |
|    | 2.6                                              | Uitloggen                                                                                                    | pagina 4                                                             |             |
|    |                                                  |                                                                                                    |                                                                      |             |
| 3. |                                                  |                                                                                                    |                                                                      |             |
|    | Bestel                                           | len                                                                                                    | pagina 5                                                             |             |
|    | Bestel                                           | len                                                                                                    | pagina 5                                                             |             |
|    | Bestel                                           | l <b>en</b><br>Favorietenlijst                                                                                                    | pagina 5                                                             | 5           |
|    | <b>Bestel</b><br>3.1<br>3.2                      | len<br>Favorietenlijst<br>Navigeren door de categorieën                                                                                                    | pagina 5<br>pagina 5<br>pagina 6                                     | 5           |
|    | Bestel<br>3.1<br>3.2<br>3.3                      | len<br>Favorietenlijst<br>Navigeren door de categorieën<br>Zoeken via de zoekbalk                                                                                            | pagina 5<br>pagina 5<br>pagina 6<br>pagina 6                         | 5           |
|    | Bestel<br>3.1<br>3.2<br>3.3<br>3.4               | Favorietenlijst<br>Navigeren door de categorieën<br>Zoeken via de zoekbalk<br>Uw bestel lijst omzetten naar Excel                                                            | pagina 5<br>pagina 5<br>pagina 6<br>pagina 6<br>pagina 8             | 5           |
|    | Bestel<br>3.1<br>3.2<br>3.3<br>3.4<br>3.5        | Favorietenlijst<br>Navigeren door de categorieën<br>Zoeken via de zoekbalk<br>Uw bestel lijst omzetten naar Excel<br>Bestellen op SKU (artikelnummer)                        | pagina 5<br>pagina 6<br>pagina 6<br>pagina 8<br>pagina 8             | 5<br>5<br>8 |
|    | Bestel<br>3.1<br>3.2<br>3.3<br>3.4<br>3.5<br>3.6 | Favorietenlijst<br>Navigeren door de categorieën<br>Zoeken via de zoekbalk<br>Uw bestel lijst omzetten naar Excel<br>Bestellen op SKU (artikelnummer)<br>Bestelling plaatsen | pagina 5<br>pagina 6<br>pagina 6<br>pagina 8<br>pagina 9<br>pagina 9 | 5<br>5<br>3 |

## 1 Inloggen:

Bezoek onze website <u>www.gastro2day.nl</u>, om in te loggen klikt u rechts naast de zoekbalk op login.

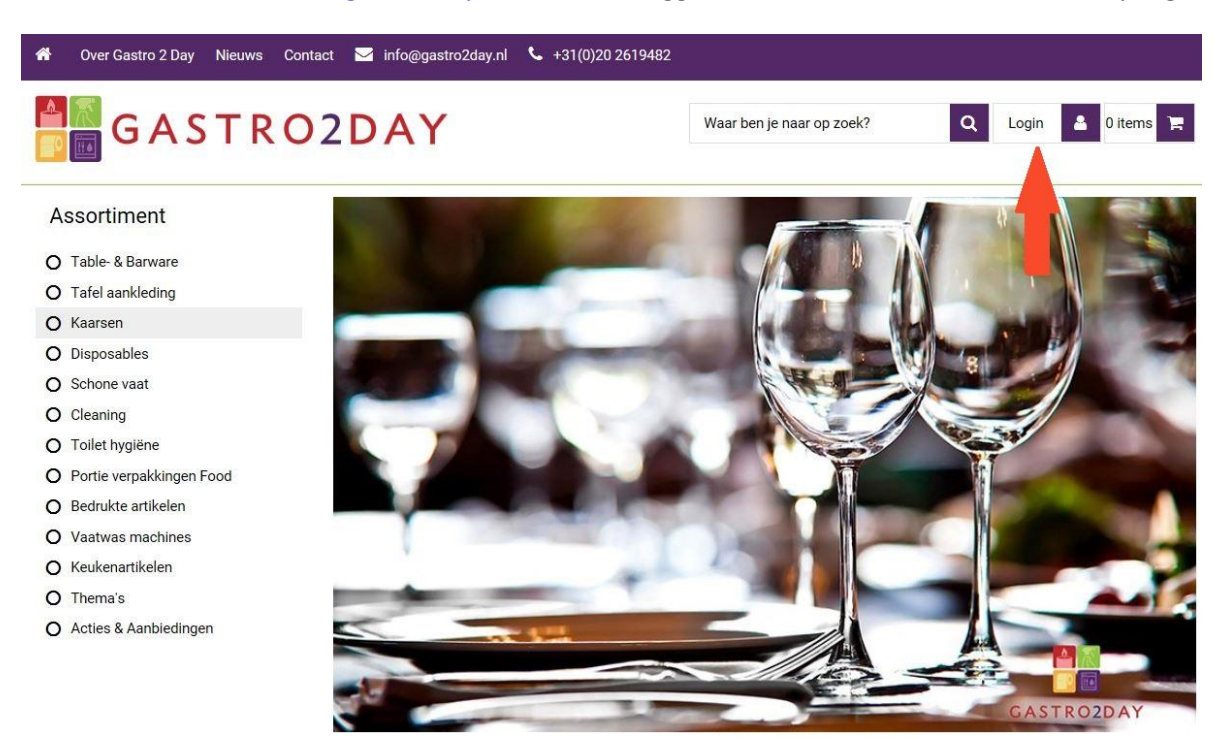

Vul vervolgens uw ontvangen Gebruikersnaam en Wachtwoord in.

Indien u dit niet meer bij de hand heeft,klikt u op wachtwoord vergeten en binnen enkele ogenblikken ontvangt u wederom uw gegevens om in te loggen.

Indien u de button "wachtwoord onthouden" aanklikt behoeft u de volgende keer als u weer inlogt op dezelfde PC , laptop of telefoon, deze gegevens niet meer in te vullen.

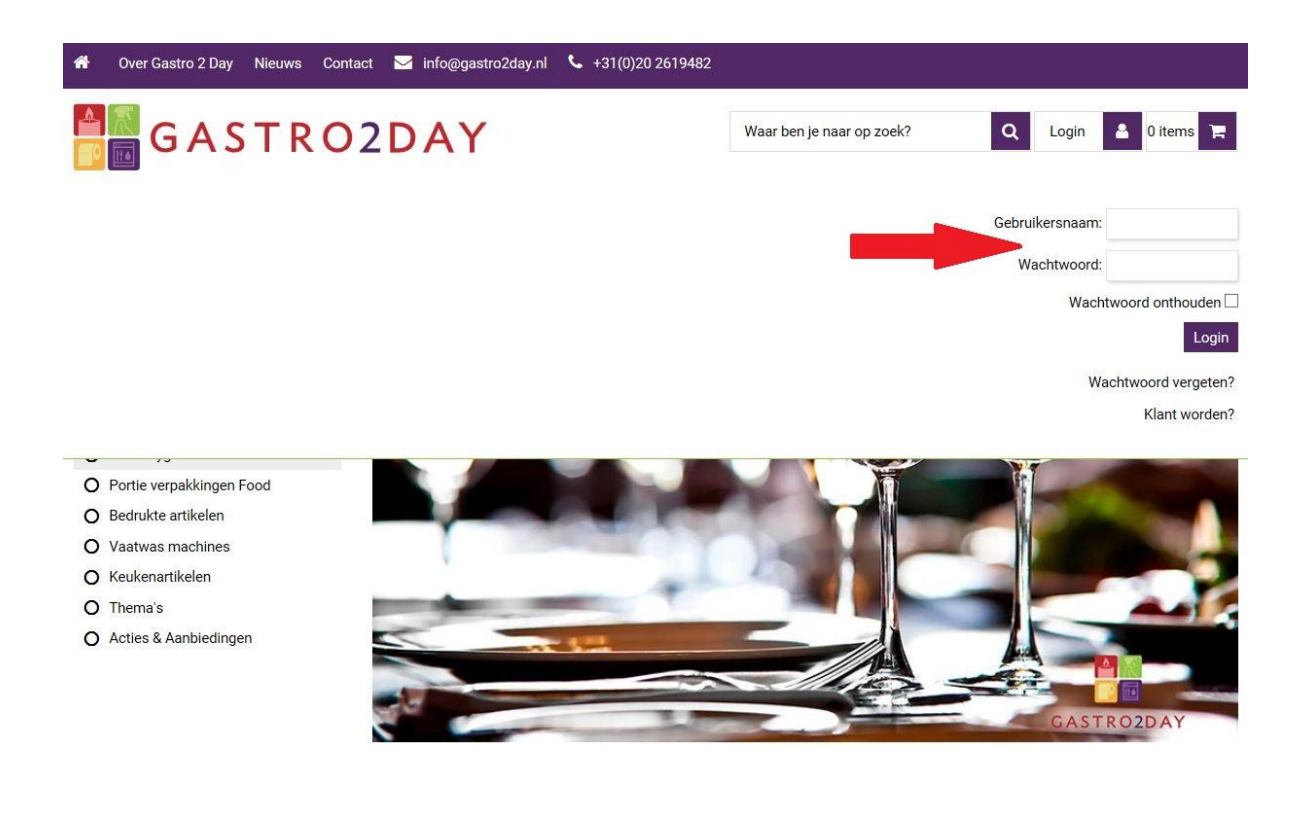

Wanneer u bent ingelogd, ziet u onderstaand scherm en heten wij u welkom op onze site.

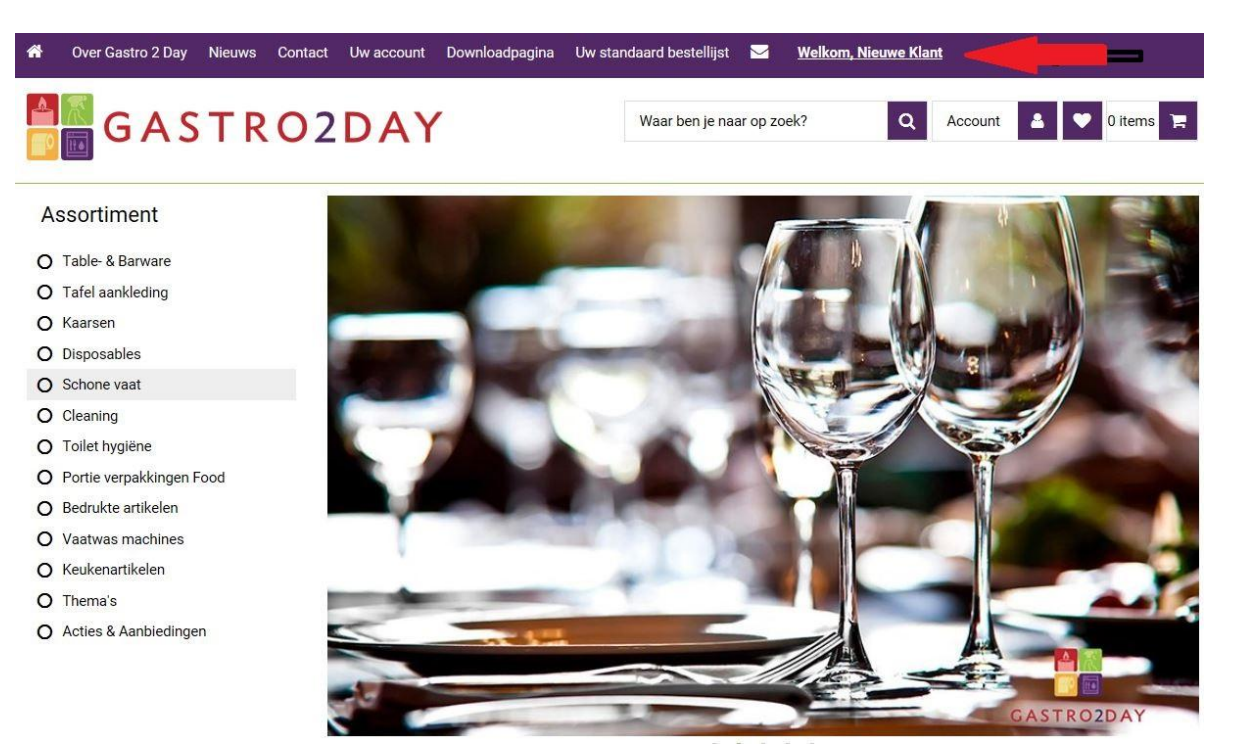

## 2 menu overzicht:

Wanneer u op Uw account klikt, dat kan via twee manieren, zie de onderstaande rode pijlen, dan komt u in uw account gegevens en onderstaand Keuze menu:

- 2.1 Account
- 2.2 Orderhistorie
- 2.3 Uw standaard bestellijst
- 2.4 Toegangs gegevens
- 2.5 Downloadpagina
- 2.6 Uitloggen

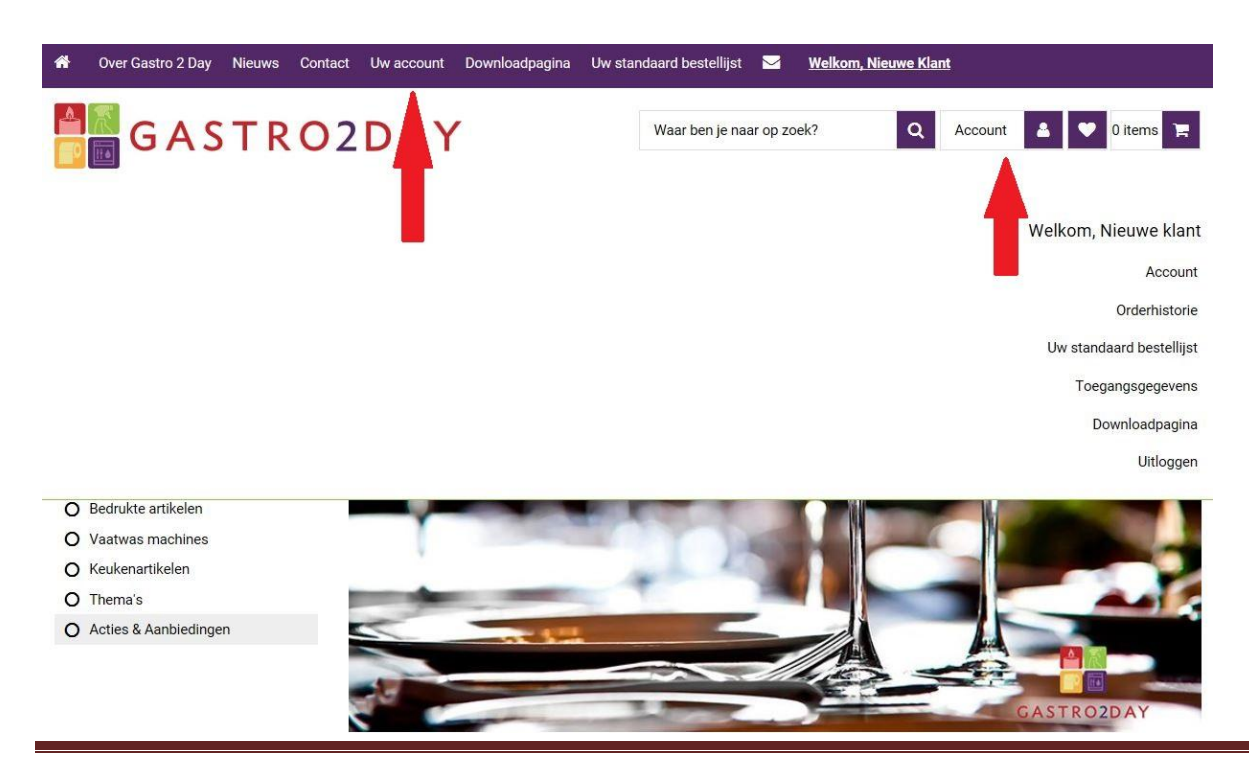

www.gastro2day.nl

#### 2.1 Account

In dit veld kunt u de bij ons bekende gegevens van uw bedrijf inzien en uiteraard ook veranderen.

#### 2.2 Orderhistorie

In dit menu kunt u uw vorige bestelling terug vinden en gemakkelijk herhalen en nogmaals bestellen. U ziet dan tevens alle producten met afbeelding en naam van die vorige bestelling. Deze herhalings aankoop is uiteraard aan te passen.

#### 2.3 Uw standaard bestellijst

4. In uw standaard bestellijst kunt u uw favoriete producten terug vinden. Deze lijst kunt u zelf samenstellen aanvullen of veranderen of indien gewenst dan kunnen wij dat ook voor u doen.

U heeft zelfs de mogelijkheid om meerdere lijsten aan te maken en te benoemen per afdeling.

Als voorbeeld kan er een favorieten lijst zijn voor de keuken, voor het restaurant of alleen voor het glas en servies. Afhankelijk van uw wensen stellen wij deze voor u op.Zo kunnen er meerdere afdelingen bestellen met hun persoonlijke webshop.

#### 2.4 Toegangs gegevens

In de toegangs gegevens kunt u het wachtwoord wijzigen naar uw wensen. Wilt u een andere gebruikersnaam? Laat het ons weten, wij kunnen deze voor u aanpassen.

#### 2.5 Downloadpagina

In dit veld vindt u eventuele documenten die voor u van belang zouden kunnen zijn of gewoon handig. Hierin staat de gebruikershandleiding maar ook een Sepa Formulier voor meer gemak door middel een automatische incasso. Hiermee maken wij het u nog gemakkelijker.

#### 2.6 Uitloggen

Dit mag voor zich spreken. Nadat u een bestelling gedaan heeft of gegevens veranderd heeft kunt u uitloggen om zo misbruik van uw gegevens tegen te gaan.

## 3 bestellen:

Om te bestellen dient u uw winkelwagen te vullen met gewenste producten. U kunt dit op verschillende manieren doen:

- 3.1 Uw standaard bestellijst (Favorietenlijst)
- 3.2 Navigeren door de categorieën
- 3.3 Zoeken via de zoekbalk
- 3.4 Bestellen op SKU (artikelnummer)
- 3.5 Bestellen op SKU (artikelnummer)

#### 3.1 Uw standaard bestellijst

Vanuit hier kunt u snel en eenvoudig bestelling plaatsen. Klik op het **hartje** of op het tabblad "**Uw standaard bestellijst**" hierin ziet u de lijst die wij voor samen hebben gesteld of welke u zelf heeft ingevoerd. Klaar om een bestelling te plaatsen? Dan kunt u er voor kiezen om de gehele favorietenlijst in de winkelwagen te plaatsen of per artikel.

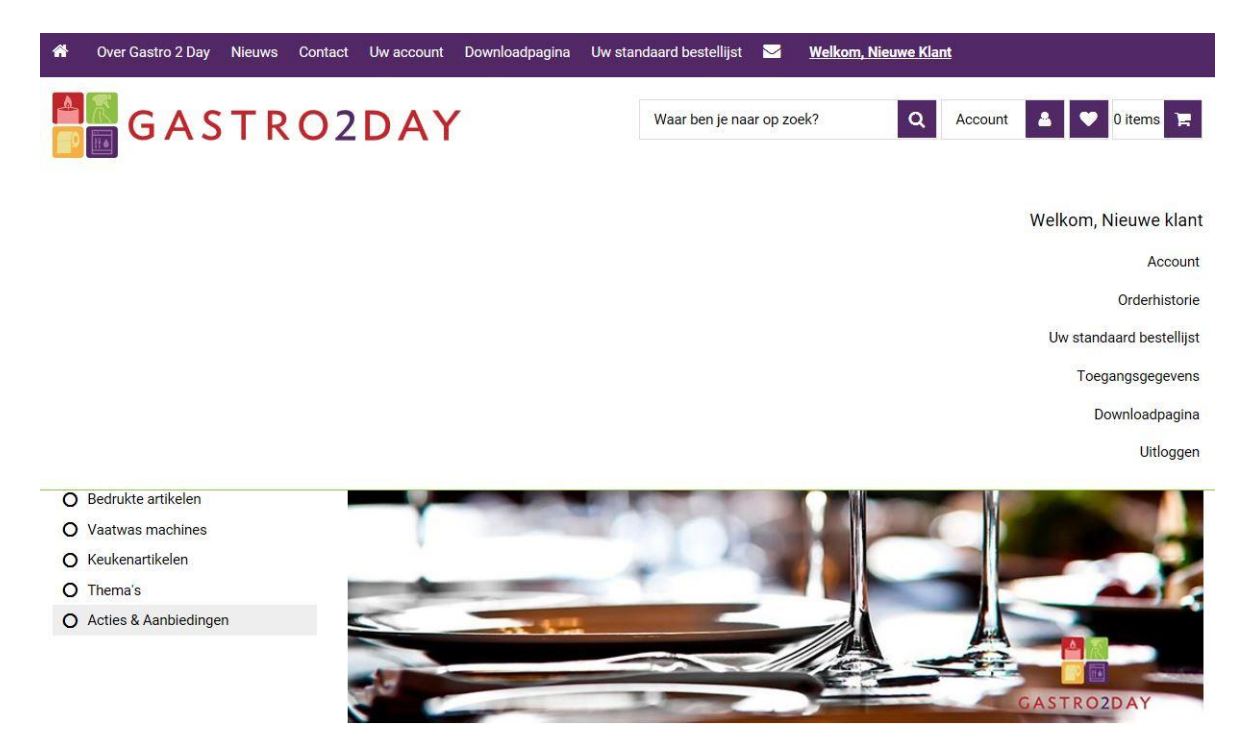

Om uw standaard bestellijst samen te stellen, dient u producten hieraan toe te voegen.

#### 3.2 Navigeren door de categorieën

U kunt de gewenste artikelen opzoeken via de productcategorieën naast de zoekbalk. Wanneer u het artikel gevonden heeft, selecteert u de eenheid, het aantal en klikt u op in winkelwagen. Wanneer u dit product vaker wil bestellen, kunt u op de knop op favorietenlijst drukken.

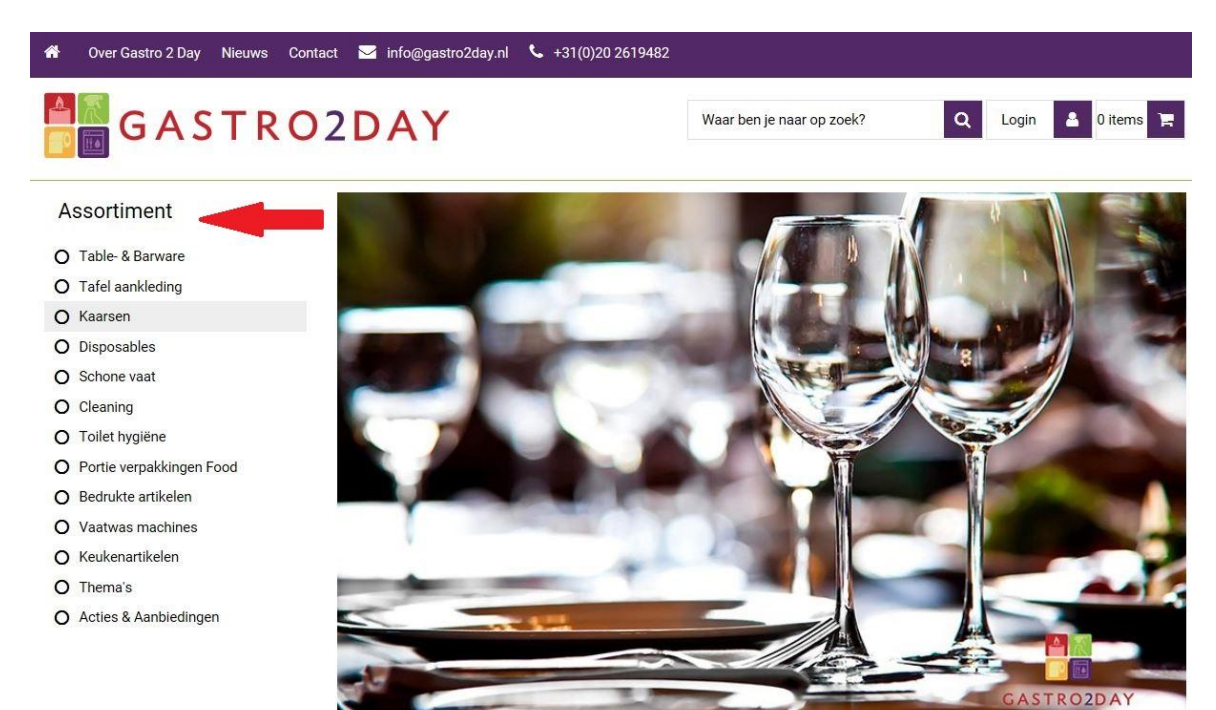

#### 3.3 Zoeken via de zoekbalk

Ga naar de menu structuur en zoek uw product of doe dit middels de zoekbalk "waar ben je naar op zoek" in typ hier in wat je zoekt. Heeft u een artikelnaam of nummer bij de hand? Dan kunt u eenvoudig via de zoekbalk het artikel opzoeken. Het is ook mogelijk om op merk of omschrijving te zoeken.

| ñ | Over Gastro 2 Day Nieuws Conta | ct Uw accou  | ınt Downloa  | dpagina Uw star                        | ndaard bestellijst 🛛 🖂                              | <u>Welkom, Nie</u> | euwe Klant |             |            |           |
|---|--------------------------------|--------------|--------------|----------------------------------------|-----------------------------------------------------|--------------------|------------|-------------|------------|-----------|
|   | GASTRO                         | 2DA          | Y            |                                        | yong wines                                          | ×                  | Q          | Account     | 2 V        | 0 items 🍞 |
| A | ssortiment                     | Uw sta       | andaard      | bestellijs                             | t 🔺                                                 |                    |            |             |            |           |
| 0 | Table- & Barware               |              |              |                                        |                                                     |                    |            |             |            |           |
| 0 | Tafel aankleding               | 27           |              |                                        |                                                     |                    | ~          |             |            |           |
| 0 | Kaarsen                        |              | Gereed       |                                        | _                                                   |                    |            | Download be | estellijst |           |
| 0 | Disposables                    |              |              | -                                      |                                                     |                    |            |             |            |           |
| 0 | Schone vaat                    | Sorteer op:  | Omschrijving | ~                                      |                                                     |                    |            |             |            |           |
| 0 | Cleaning                       |              | Artikel pr   | Omschrijving                           |                                                     | Drije              | VDE        | Aantal      |            | Verwiider |
| 0 | Toilet hygiëne                 |              | 301058       | academy bord ro                        | nd finesse 17 cm, academy                           | ,6 21,54           | 6          |             | +          | ×         |
| 0 | Portie verpakkingen Food       |              |              | stuks                                  |                                                     |                    |            |             |            |           |
| 0 | Bedrukte artikelen             | Local Sector | 202121       | alluro wiinglas 41                     | ol roval loordam 6 stuke                            | 16 72              | 6          |             |            |           |
| 0 | Vaatwas machines               | Ŷ            | 202121       | andre wijngids 41                      | ci, royaneerdam, o staks                            | 10,72              | 0          | -           | +          | ×         |
| 0 | Keukenartikelen                | -            |              |                                        |                                                     |                    |            |             |            |           |
| 0 | Thema's                        |              | 100220       | bierglas reiniger f                    | inish - calgonit professiona                        | il, 17,87          | 60 stuks   | -           | +          | ×         |
| 0 | Acties & Aanbiedingen          | Con Les      |              | ou lans                                |                                                     |                    |            |             |            |           |
|   |                                |              | 109815       | winterhalter f840<br>vloeibaar, hoogal | 0, hygiëne universeel reinig<br>kalisch, can 25 kg. | er, 95,10          | 20 Liter   | -           | +          | ×         |

Vervolgens krijgt u verschillende opties te zien.

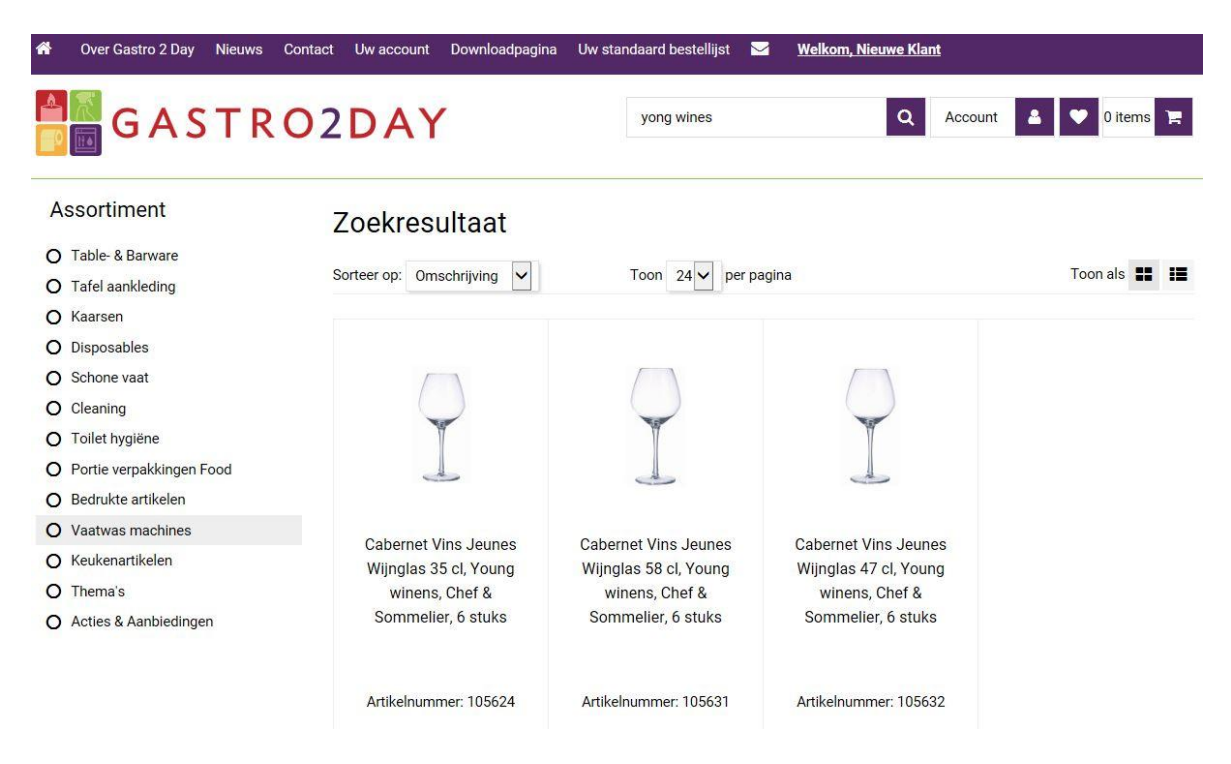

Heb je het juiste product gevonden voeg deze dan toe aan uw standaard bestellijst door op het icoontje met het hartje te drukken. Hiermee wordt dit product toegevoegd aan uw standaard bestel lijst.

U kunt dit product dan tevens direct bestellen of hier een vraag over stellen aan ons.

| Over Gastro 2 Day Nieuws   | Contact Uw account Downloadpagina Uw standaard                                                                                                    | bestellijst 🗹 <u>Welkom, Nieuwe Klan</u> |                                               |
|----------------------------|----------------------------------------------------------------------------------------------------|------------------------------------------|-----------------------------------------------|
| G A S T R                  | O2DAY Wai                                                                                                    | ar ben je naar op zoek? Q                | Account 2 V 0 items                           |
| Assortiment                | Producten / Table- & Barware / Glaswerk / Voetglaze                                                                                                    | n                                        |                                               |
| O Table- & Barware         | antinentine and effect an ensurement of the second second s |                                          |                                               |
| O Tafel aankleding         | Cabernet Vins Jeunes Wiir                                                                                                    | nglas 35 cl, Young win                   | ens, Chef &                                   |
| O Kaarsen                  | Sommelier, 6 stuks                                                                                                    | 9                                        | A distribution of a distribution of the state |
| O Disposables              |                                                                                                    |                                          |                                               |
| O Schone vaat              |                                                                                                    | Artikelnummer                            | 105624<br>Cabernet Vine, Journee Wiinglas     |
| O Cleaning                 |                                                                                                    | omschiljving                             | 35 cl, Young winens, Chef &                   |
| O Toilet hygiëne           |                                                                                                    |                                          | Sommelier, 6 stuks                            |
| O Portie verpakkingen Food |                                                                                                    | Verpakkingseenheid                       | 6                                             |
| O Bedrukte artikelen       |                                                                                                    | Prijs excl. btw                          | € 16,05                                       |
| O Vaatwas machines         |                                                                                                    | Anntal                                   |                                               |
| O Keukenartikelen          |                                                                                                    | Aantai                                   | 1                                             |
| O Thema's                  | Π                                                                                                    | A                                        | Bestel                                        |
| O Acties & Aanbiedingen    |                                                                                                    |                                          | 8                                             |
|                            |                                                                                                    | <sup>B</sup>                             | Stel een vraag over dit product               |
|                            |                                                                                                    | c                                        | ♡ standaard bestellijst                       |

Het artikel is toegevoegd aan uw winkelwagen indien er links naast de winkelwagen, aantallen zijn ingevuld bij items.

#### 3.4 Uw bestel lijst omzetten naar Excel

Wanneer u inlogt op uw account, kunt u via het menu direct naar uw favorietenlijst(en) gaan. Vanuit hier kunt de lijst eenvoudig bewerken, delen en in Excel uploaden en uitprinten.

|                                                                                                    | Contact Uw account Do                                                                                                    | wnloadpagina Uw standaard best                                                                                                    | ellijst 🖂 <u>W</u> e     | lkom, Nieuwe Klan                                                                                                    | t                                                                                                    |                |
|----------------------------------------------------------------------------------------------------|----------------------------------------------------------------------------------------------------|----------------------------------------------------------------------------------------------------|--------------------------|----------------------------------------------------------------------------------------------------|----------------------------------------------------------------------------------------------------|----------------|
| G A S T R                                                                                                    | O2DAY                                                                                                    | Waar ber                                                                                                    | n je naar op zoek?       | ٩                                                                                                    | Account                                                                                                    | 🕑 0 items 🍞    |
| Assortiment                                                                                                    | Uw standaa                                                                                                    | ard bestellijst                                                                                                    |                          |                                                                                                    |                                                                                                    |                |
|                                                                                                    |                                                                                                    |                                                                                                    | -                        |                                                                                                    |                                                                                                    |                |
|                                                                                                    | Download hier uw                                                                                                    | v bestellijst in Excel                                                                                                    |                          |                                                                                                    |                                                                                                    |                |
|                                                                                                    |                                                                                                    |                                                                                                    |                          |                                                                                                    |                                                                                                    |                |
|                                                                                                    | Sorteer op: Omschrij                                                                                                    | ijving 🗸                                                                                                    |                          |                                                                                                    |                                                                                                    |                |
| O Schone vaat                                                                                                    |                                                                                                    |                                                                                                    |                          |                                                                                                    | terretaria.                                                                                                    |                |
| O Cleaning                                                                                                    | Artikel<br>30105/                                                                                                    | nr. Omschrijving<br>8 academy bord rond finesse                                                                                                    | 17 cm, academy, 6        | Prijs VPE<br>21,54 6                                                                                                    | Aantal                                                                                                    | Verwijder      |
| O Toilet hygiene                                                                                                    |                                                                                                    | stuks                                                                                                    |                          |                                                                                                    |                                                                                                    | •              |
| O Portie verpakkingen Food                                                                                                    |                                                                                                    |                                                                                                    |                          |                                                                                                    |                                                                                                    |                |
| O Bedrukte artikelen                                                                                                    | Q 202121                                                                                                    | allure wijnglas 41 cl, royal le                                                                                                    | erdam, 6 stuks           | 16,/2 6                                                                                                    | - +                                                                                                    | ×              |
| O Vaatwas machines                                                                                                    |                                                                                                    |                                                                                                    |                          |                                                                                                    |                                                                                                    |                |
| O Keukenartikelen                                                                                                    | 100220                                                                                                    | 0 bierglas reiniger finish - calg                                                                                                    | onit professional,       | 17,87 60 stuks                                                                                                    | - +                                                                                                    | ×              |
| O Thema's                                                                                                    |                                                                                                    | 60 tabs                                                                                                    |                          |                                                                                                    |                                                                                                    |                |
| O Acties & Aanbiedingen                                                                                                    | <b>*</b> 10981!                                                                                                    | 5 winterhalter f8400, hygiëne i                                                                                                    | universeel reiniger.     | 95.10 20 Liter                                                                                                    |                                                                                                    |                |
|                                                                                                    |                                                                                                    | vloeibaar, hoogalkalisch, car                                                                                                    | n 25 kg.                 |                                                                                                    |                                                                                                    | ~              |
| A                                                                                                    |                                                                                                    |                                                                                                    |                          |                                                                                                    |                                                                                                    | Pagina 1 van 1 |
| <ul> <li>Over Gastro 2 Day Nieuws</li> <li>GASTR</li> </ul>                                                                                                    | Contact Uw account Downlos                                                                                                    | adpagina Uw standaard bestellijst<br>Waar ben je naa                                                                                                    | Welkom, Ni<br>r op zoek? | euwe Klant<br>Q Account                                                                                                    | L ♥ 0 items                                                                                                    | Pagina 1 van 1 |
| Over Gastro 2 Day Nieuws     GASTR     Assortiment                                                                                                    | Contact Uw account Downlos O2DAY Uw standaard                                                                                                    | adpagina Uw standaard bestellijst<br>Waar ben je naa<br>bestellijst                                                                                                    | Welkom, Ni               | Q Account                                                                                                    | 😩 🎔 0 items                                                                                                    | Pagina 1 van 1 |
| <ul> <li>Over Gastro 2 Day Nieuws</li> <li>GASTR</li> <li>Assortiment</li> <li>Table- &amp; Barware</li> </ul>                                                                                                    | Contact Uw account Downlos<br>O2DAY<br>Uw standaard                                                                                                 | adpagina Uw standaard bestellijst<br>Waar ben je naa<br>d bestellijst                                                                                                    | Welkom, Ni               | euwe Klant<br>Q Account                                                                                                    | L ♥ 0 items                                                                                                    | Pagina 1 van 1 |
| <ul> <li>Over Gastro 2 Day Nieuws</li> <li>GASTR</li> <li>Assortiment</li> <li>Table- &amp; Barware</li> <li>Tafel aankleding</li> </ul>                                                                                                    | Contact Uw account Downloe<br>O2DAY<br>Uw standaard                                                                                                 | adpagina Uw standaard bestellijst<br>Waar ben je naa<br>d bestellijst                                                                                                    | Welkom, Ni               | euwe Klant<br>Q Account                                                                                                    | ▲ ♥ 0 items                                                                                                    | Pagina 1 van 1 |
| <ul> <li>Over Gastro 2 Day Nieuws</li> <li>GASTR</li> <li>GASTR</li> <li>Assortiment</li> <li>Table- &amp; Barware</li> <li>Tafel aankleding</li> <li>Kaarsen</li> </ul>                                                                                                    | Contact Uw account Downloa<br>O2DAY<br>Uw standaard<br>Gereed                                                                                       | adpagina Uw standaard bestellijst<br>Waar ben je naa<br>d bestellijst                                                                                                    | Welkom, Ni               | euwe Klant<br>Q Account<br>Downloa                                                                                                    | 0 items                                                                                                    | Pagina 1 van 1 |
| <ul> <li>Over Gastro 2 Day Nieuws</li> <li>GASTR</li> <li>GASTR</li> <li>Assortiment</li> <li>Table- &amp; Barware</li> <li>Tafel aankleding</li> <li>Kaarsen</li> <li>Disposables</li> </ul>                                                                                                    | Contact Uw account Downloo<br>O2DAY<br>Uw standaard<br>Gereed                                                                                       | adpagina Uw standaard bestellijst<br>Waar ben je naa<br>d bestellijst                                                                                                    | Welkom, Ni               | euwe Klant Q Account Downloa                                                                                                    | d bestellijst                                                                                                    | Pagina 1 van 1 |
| <ul> <li>Over Gastro 2 Day Nieuws</li> <li>GASTR</li> <li>GASTR</li> <li>Assortiment</li> <li>Table- &amp; Barware</li> <li>Tafel aankleding</li> <li>Kaarsen</li> <li>Disposables</li> <li>Schone vaat</li> </ul>                                                                                                    | Contact Uw account Downloa<br>O2DAY<br>Uw standaard<br>Gereed<br>Sorteer op: Omschrijving                                                           | adpagina Uw standaard bestellijst<br>Waar ben je naa<br>d bestellijst                                                                                                    | Welkom, Ni<br>r op zoek? | euwe Klant<br>Q Account<br>Downloa                                                                                                    | d bestellijst                                                                                                    | Pagina 1 van 1 |
| <ul> <li>Over Gastro 2 Day Nieuws</li> <li>GASTR</li> <li>GASTR</li> <li>Assortiment</li> <li>Table- &amp; Barware</li> <li>Tafel aankleding</li> <li>Kaarsen</li> <li>Disposables</li> <li>Schone vaat</li> <li>Cleaning</li> </ul>                                                                                                    | Contact Uw account Downlos<br>O2DAY<br>Uw standaard<br>Gereed<br>Sorteer op: Omschrijving<br>Artikel nr.                                            | adpagina Uw standaard bestellijst<br>Waar ben je naa<br>d bestellijst                                                                                                    | Welkom, Ni<br>r op zoek? | euwe Klant<br>Q Account<br>Downloa                                                                                                    | ▲ ♥ 0 items<br>d bestellijst<br>< Contr. Beeld PDF Arrol<br>▲ ♥ 2 - 27 -<br>→ A→                                                                                                    | Pagina 1 van 1 |
| <ul> <li>Over Gastro 2 Day Nieuws</li> <li>GASSTR</li> <li>GASSTR</li> <li>Assortiment</li> <li>Table- &amp; Barware</li> <li>Tafel aankleding</li> <li>Kaarsen</li> <li>Disposables</li> <li>Schone vaat</li> <li>Cleaning</li> <li>Toilet hygiëne</li> </ul>                                                                                                    | Contact Uw account Downlos<br>O2DAY<br>Uw standaard<br>Gereed<br>Sorteer op: Omschrijving<br>Artikel nr.<br>301058                                  | adpagina Uw standaard bestellijst<br>Waar ben je naa<br>d bestellijst                                                                                                    | Welkom, Ni<br>r op zoek? | euwe Klant<br>Q Account<br>Downloa<br>ec Pagini Formu Gege<br>http: Utitijning Getal                                                                                                    | ▲ ♥ 0 items<br>d bestellijst<br>< Contr. Beeld POF Acro<br>← Contr. Beeld POF Acro<br>← Contr. Beeld POF Acro<br>← Contr. Beeld POF Acro<br>← Contr. Beeld POF Acro<br>← Contr. Beeld POF Acro<br>← Contr. Beeld POF Acro                                                                                                    | Pagina 1 van 1 |
| <ul> <li>Over Gastro 2 Day Nieuws</li> <li>GASSTR</li> <li>GASSTR</li> <li>Gassortiment</li> <li>Table- &amp; Barware</li> <li>Tafel aankleding</li> <li>Kaarsen</li> <li>Disposables</li> <li>Schone vaat</li> <li>Cleaning</li> <li>Toilet hygiëne</li> <li>Portie verpakkingen Food</li> </ul>                                                                                                    | Contact Uw account Downlos<br>O2DAY<br>Uw standaard<br>Gereed<br>Sorteer op: Omschrijving<br>Artikel nr.<br>301058                                  | adpagina Uw standaard bestellijst<br>Waar ben je naa<br>d bestellijst                                                                                                    | Welkom, Ni<br>r op zoek? | Q Account<br>Q Account<br>Downloa<br>C B C C C C C C C C C C C C C C C C C C                                                                                                    |                                                                                                    | Pagina 1 van 1 |
| <ul> <li>Over Gastro 2 Day Nieuws</li> <li>Meuws</li> <li>GASSTR</li> <li>Assortiment</li> <li>Tafel aankleding</li> <li>Tafel aankleding</li> <li>Kaarsen</li> <li>Disposables</li> <li>Schone vaat</li> <li>Cleaning</li> <li>Toilet hygiëne</li> <li>Portie verpakkingen Food</li> <li>Bedrukte artikelen</li> </ul>                                                                                                    | Contact Uw account Downlos<br>O2DAY<br>Uw standaard<br>Gereed<br>Sorteer op: Omschrijving<br>Artikel nr.<br>301058<br>202121                        | adpagina Uw standaard bestellijst<br>Waar ben je naa<br>d bestellijst<br>omschrijving<br>academy bord rond finesse 17 cm, a<br>stuks<br>allure wijnglas 41 cl, royal leerdam, d                                                                                                    | Welkom, Ni<br>r op zoek? | euwe Klant<br>Q Account<br>Downloa<br>etc Pagini Formu Gege<br>etc Pagini Formu Gege<br>Control Control Control<br>etc Pagini Gegel<br>Control Control Control<br>etc Pagini Gegel                                                                                                    |                                                                                                    | Pagina 1 van 1 |
| <ul> <li>Over Gastro 2 Day Nieuws</li> <li>Meuws</li> <li>GASSTR</li> <li>GASSTR</li> <li>GASSTR</li> <li>Gassortiment</li> <li>Tafel aankleding</li> <li>Tafel aankleding</li> <li>Kaarsen</li> <li>Disposables</li> <li>Schone vaat</li> <li>Cleaning</li> <li>Toilet hygiëne</li> <li>Portie verpakkingen Food</li> <li>Bedrukte artikelen</li> <li>Vaatwas machines</li> </ul>                                                                                                    | Contact Uw account Downlos<br>O2DAY<br>Uw standaard<br>Gereed<br>Sorteer op: Omschrijving<br>Artikel nr.<br>301058<br>202121                        | adpagina Uw standaard bestellijst<br>Waar ben je naa<br>d bestellijst<br>Omschrijving<br>academy bord rond finesse 17 cm, a<br>stuks<br>allure wijnglas 41 cl, royal leerdam, d                                                                                                    | Welkom, Ni<br>r op zoek? | euwe Klant<br>Q Account<br>Downloa<br>C B C C C C C C C C C C C C C C C C C C                                                                                                    | d bestellijst<br>d contri Beeld PDF Acco<br>contri Beeld PDF Acco<br>Stijen Celen 2× 27-<br>Stijen Celen 2× 27-<br>Bestellijst Gastro 2 Day<br>B                                                                                                    | Pagina 1 van 1 |
| <ul> <li>Over Gastro 2 Day Nieuws</li> <li>Meuws</li> <li>GASSTR</li> <li>GASSTR</li> <li>GASSTR</li> <li>Gassortiment</li> <li>Table- &amp; Barware</li> <li>Table aankleding</li> <li>Tafel aankleding</li> <li>Kaarsen</li> <li>Disposables</li> <li>Schone vaat</li> <li>Cleaning</li> <li>Toilet hygiëne</li> <li>Portie verpakkingen Food</li> <li>Bedrukte artikelen</li> <li>Vaatwas machines</li> <li>Keukenartikelen</li> <li>Toilet nikelen</li> </ul>                                                                                                    | Contact Uw account Downlos<br>O2DAY<br>Uw standaard<br>Gereed<br>Sorteer op: Omschrijving<br>Artikel nr.<br>301058<br>202121<br>100220              | adpagina Uw standaard bestellijst<br>Waar ben je naa<br>d bestellijst<br>omschrijving<br>academy bord rond finesse 17 cm, a<br>stuks<br>allure wijnglas 41 cl, royal leerdam, d<br>bierglas reiniger finish - calgonit pro                                                                                                    | Welkom, Ni<br>r op zoek? | euwe Klant                                                                                                    | d bestellijst<br>d bestellijst<br>contr, Bedd POF Aroo<br>Stylen Celen 2 → 3→<br>Stylen Celen 2 → 3→<br>Bestellijst Gastro 2 Day<br>B<br>nmer: 1200056                                                                                                    | Pagina 1 van 1 |
| <ul> <li>Over Gastro 2 Day Nieuws</li> <li>Meuws</li> <li>Marcel A State Constrained</li> <li>Table- &amp; Barware</li> <li>Table- &amp; Barware</li> <li>Tafel aankleding</li> <li>Kaarsen</li> <li>Disposables</li> <li>Schone vaat</li> <li>Cleaning</li> <li>Toilet hygiëne</li> <li>Portie verpakkingen Food</li> <li>Bedrukte artikelen</li> <li>Vaatwas machines</li> <li>Keukenartikelen</li> <li>Thema's</li> <li>Acties &amp; Applierdingen</li> </ul>                                                                                                    | Contact Uw account Downlos<br>O2DAY<br>Uw standaard<br>Gereed<br>Sorteer op: Omschrijving<br>Artikel nr.<br>301058<br>202121<br>20220               | adpagina       Uw standaard bestellijst         Waar ben je naai         d bestellijst         d bestellijst         omschrijving<br>academy bord rond finesse 17 cm, a<br>stuks         allure wijnglas 41 cl, royal leerdam, d<br>bierglas reiniger finish - calgonit pro<br>60 tabs                                                                          | Welkom, Ni<br>r op zoek? | Account<br>Account<br>Downloa                                                                                                    | d bestellijst<br>d bestellijst<br>Contri Beeld POF Acrol<br>Contri Beeld POF Acrol<br>Contri Acro<br>Contri Beeld POF Acro<br>Contri Beeld POF Acro<br>Contri Beeld POF Acro<br>Contri Beeld POF Acro<br>Contri Beeld POF Acro<br>Contri Beeld POF Acro<br>Contri Beeld POF Acro<br>Contri Beeld POF Acro<br>Contri Beeld POF Acro<br>Contri Acro<br>Contri Acro<br>Contri Acro<br>Contri Acro<br>Contri Acro<br>Contri Acro<br>Contri Acro | Pagina 1 van 1 |
| <ul> <li>Over Gastro 2 Day Nieuws</li> <li>Marcel A State A State A St</li></ul> | Contact Uw account Downlos<br>O2DAY<br>Uw standaard<br>Gereed<br>Sorteer op: Omschrijving<br>Artikel nr.<br>301058<br>202121<br>100220<br>109815    | adpagina       Uw standaard bestellijst         Waar ben je naai         d bestellijst         d bestellijst         omschrijving<br>academy bord rond finesse 17 cm, a<br>stuks         allure wijnglas 41 cl, royal leerdam, d         bierglas reiniger finish - calgonit pro<br>60 tabs         winterhalter (8400, hvolëne universe                        | Welkom, Ni<br>r op zoek? | euwe Klant Q Account Downloa Downloa C B C C C C C C C C C C C C C C C C C C                                                                                                    | ▲ ♥ 0 items<br>d bestellijst<br>w Contr, Beeld POF Acro.<br>↓ Contr, Beeld POF Acro.<br>↓ Contr, Contr, Beeld POF Acro.<br>↓ Contr, Contr, Beeld POF Acro.<br>↓ Contr, Contr, Beeld POF Acro.<br>↓ Contr, Contr, Beeld POF Acro.<br>↓ Contr, Contr, Beeld POF Acro.<br>↓ Contr, Contr, Beeld POF Acro.<br>↓ Contr, Contr, Beeld POF Acro.<br>↓ Contr, Contr, Cont                                                                                           | Pagina 1 van 1 |
| <ul> <li>Over Gastro 2 Day Nieuws</li> <li>Mathematical Sciences</li> <li>GASSTRR</li> <li>Gassortiment</li> <li>Table- &amp; Barware</li> <li>Table- &amp; Barware</li></ul>                | Contact Uw account Downlos<br>O2DAY<br>Uw standaard<br>Sorteer op: Omschrijving<br>Artikel nr.<br>301058<br>202121<br>202121<br>100220<br>[] 109815 | adpagina       Uw standaard bestellijst         Waar ben je naa         Ubestellijst         Omschrijving         academy bord rond finesse 17 cm, a         allure wijnglas 41 cl, royal leerdam, to         bierglas reiniger finish - calgonit pro         60 tabs         winterhalter f8400, hygiëne universe         vloeibaar, hoogalkalisch, can 25 kg. | Welkom, Ni<br>r op zoek? | euwe Klant Q Account Downloa Downloa C Pagini Formu Gegen C Pagini Formu Gegen C Pagini Formu | d bestellijst<br>d bestellijst<br>contr. Beeld POF Acro<br>contr. Beeld POF Acro<br>contr. Beeld POF Acro<br>contr. Beeld POF Acro<br>contr. Beeld POF Acro<br>contr. Beeld POF Acro<br>Bestellijst Gastro 2 Day<br>Bestellijst Gastro 2 Day<br>Bestel                | Pagina 1 van 1 |

#### 3.5 Bestellen op SKU

U kunt op meerdere bestellen, via ons artikel nummer of omschrijving maar ook via het SKU nummer van de fabrikant indien deze bekend is.U voert de artikelnummers in en het aantal en klikt vervolgens op in winkelwagen.

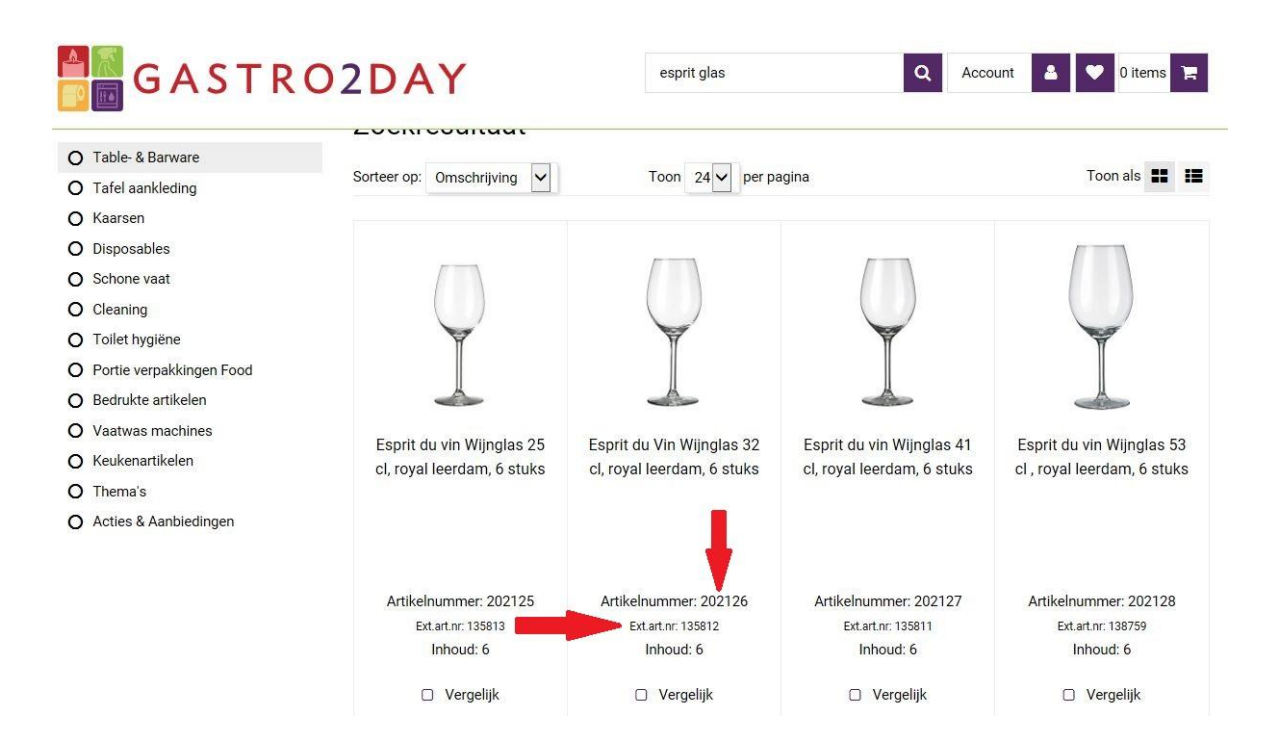

### 3. Bestelling plaatsen

Wanneer u klaar bent met het toevoegen van producten aan uw winkelwagen, klikt u op winkelwagen. Onderstaand scherm wordt dan zichtbaar. Hier klikt u op bestelling plaatsen

Artikelen zijn toegevoegd aan uw winkelwagen indien er boven de winkelwagen een nummer staat. Klik vervolgens door het menu heen en in dit menu kunt u uiteraard nog gegevens veranderen.

| 🕈 Over Gastro 2 Day Nieuws | Contact Uw acco | ount Downloa     | dpagina Uw standaard bestellijst 🗹 <u>W</u>                                              | elkom, N | ieuwe Klant |         |              |
|----------------------------|-----------------|------------------|------------------------------------------------------------------------------------------|----------|-------------|---------|--------------|
| G A S T R                  | O2DA            | Y                | Waar ben je naar op zoek?                                                                |          | Q           | Account | 7 items      |
| Assortiment                | Uw sta          | andaard          | bestellijst                                                                              |          |             |         |              |
| O Table- & Barware         |                 |                  |                                                                                          |          |             |         |              |
| O Tafel aankleding         |                 |                  |                                                                                          |          |             | ۵       |              |
| 🔿 Kaarsen                  | Downloa         | ad hier uw beste | ellijst in Excel                                                                         |          |             | A       | В            |
| O Disposables              | Sorteer op:     | Omschrijving     | ~                                                                                        |          |             |         |              |
| O Schone vaat              | contoor op.     | omoonlying       |                                                                                          |          |             |         |              |
| Cleaning                   |                 | Artikel nr.      | Omschrijving                                                                             | Prijs    | VPE         | Aantal  | Verwijder    |
| D Toilet hygiëne           |                 | 301058           | academy bord rond finesse 17 cm, academy, 6<br>stuks                                     | 21,54    | 6           | - 1 -   | × ×          |
| O Portie verpakkingen Food |                 |                  | Stand                                                                                    |          |             |         |              |
| O Bedrukte artikelen       | (3)             | 202121           | allure wijnglas 41 cl, royal leerdam, 6 stuks                                            | 16,72    | 6           | - 2 -   | ×            |
| O Vaatwas machines         | Ţ               |                  |                                                                                          |          |             |         |              |
| O Keukenartikelen          |                 | 100220           | bierglas reiniger finish - calgonit professional.                                        | 17.87    | 60 stuks    |         |              |
| O Thema's                  | <b>(22)</b>     |                  | 60 tabs                                                                                  |          |             | 3       |              |
| O Acties & Aanbiedingen    |                 |                  |                                                                                          |          |             | _       |              |
|                            |                 | 109815           | winterhalter 18400, hygiëne universeel reiniger,<br>vloeibaar, hoogalkalisch, can 25 kg. | 95,10    | 20 Liter    | - 1 -   | ×            |
|                            |                 |                  |                                                                                          |          |             |         | Pagina 1 var |

Klik vervolgens door dit menu steeds op volgende . Hieronder ziet u uw winkelwagen met uw bestelde artikelen. Ook kunt u hier nog een opmerking in plaatsen voor ons met eventueel e wensen.

| GASTR                                                                                                    | O2DAY                                                                                | Waar                                                           | pen je naar op zoek? | Q Account                                   | ▲ ♥                                | 5 items                                           | F |
|----------------------------------------------------------------------------------------------------|--------------------------------------------------------------------------------------|----------------------------------------------------------------|----------------------|---------------------------------------------|------------------------------------|---------------------------------------------------|---|
| Assortiment                                                                                                    | WINKELWAGEN                                                                          | GEGEVENS                                                       | BETAALWIJZE          | BEVESTIGEN                                  | к                                  | (LAAR                                             |   |
| <ul> <li>Table- &amp; Barware</li> <li>Tafel aankleding</li> <li>Kaarsen</li> <li>Disposables</li> <li>Schone vaat</li> <li>Cleaning</li> <li>Toilet hygiëne</li> <li>Portie verpakkingen Food</li> </ul> | Product<br>allure wijnglas<br>art.id.: 202121<br>bierglas reinige<br>art.id.: 100220 | 41 cl, royal leerdam, 6 stuk<br>er finish - calgonit professio | s<br>nal, 60 tabs    | Aantal<br>2<br>3<br>BTW<br>Totaal te betale | Prijs / stuk<br>€ 16,72<br>€ 17,87 | Totaal<br>€ 33,44<br>€ 53,61<br>€ 18,28<br>105,33 | × |
| <ul> <li>Bedrukte artikelen</li> <li>Vaatwas machines</li> <li>Keukenartikelen</li> <li>Thema's</li> <li>Acties &amp; Aanbiedingen</li> </ul>                                                             | Kies uw verzendme<br>Verzending naar uw adres                                        | ethode:                                                        | Uw opm               | erkingen:                                   |                                    | Volgen                                            |   |

Klik vervolgens door dit menu steeds op volgende . Hieronder ziet u uw winkelwagen met uw gegevens.

| 希 Over Gastro 2 Day Nieuws                     | Contact Uw accoun       | t Downloadpagina Uw s                 | tandaard bestellijs | t 🗹 <u>Welkom, Nie</u> | uwe Klant         |               |
|------------------------------------------------|-------------------------|---------------------------------------|---------------------|------------------------|-------------------|---------------|
| G A S T R                                      | O2DA                    | Y                                     | Waar ben je n       | aar op zoek?           | Q Account         | 🚨 🖤 2 items 🏋 |
| Assortiment                                    | WINKEL                  | WAGEN GEGEVE                          | NS B                | ETAALWIJZE             | BEVESTIGEN        | KLAAR         |
| O Table- & Barware                             | Uw geg                  | evens (wijzigen)                      |                     | Aflevera               | adres             |               |
| O Tafel aankleding<br>O Kaarsen                | Bedrijfsnaam<br>Naam    | Nieuwe klant<br>Dhr Nieuwe klant      |                     | Kies uw adres          | Geen afwijkend ve | erzendadres   |
| O Disposables                                  | Adres<br>PC + plaats    | Noordammerweg 85<br>1187ZS Amstelveen |                     |                        |                   |               |
| O Cleaning                                     | Land                    | Nederland                             |                     |                        |                   |               |
| O Toilet hygiëne<br>O Portie verpakkingen Food | Contact g               | egevens                               |                     |                        |                   |               |
| O Bedrukte artikelen                           | E-mailadres<br>Telefoon | info@gastro2day.nl<br>020 2619482     |                     |                        |                   |               |
| O Vaatwas machines<br>O Keukenartikelen        | Fax<br>Mobiel           |                                       |                     |                        |                   |               |
| O Thema's<br>O Acties & Aanbiedingen           |                         |                                       |                     |                        |                   |               |
|                                                | « Vorige                |                                       |                     |                        |                   | Volgende »    |

Klik vervolgens door dit menu steeds op volgende . Hieronder ziet u uw winkelwagen met uw betaal gegevens zoals deze bij ons zijn ingevoerd

| A Over Gastro 2 Day Nieuws | Contact Uw account Download | lpagina Uw standaard b | estellijst <mark>&gt; Welkom</mark> | , Nieuwe Klant |            |
|----------------------------|-----------------------------|------------------------|-------------------------------------|----------------|------------|
| G A S T I                  | RO2DAY                      | Waar                   | ben je naar op zoek?                | Q Account      | 2 items 📻  |
| Assortiment                | WINKELWAGEN                 | GEGEVENS               | BETAALWIJZE                         | BEVESTIGEN     | KLAAR      |
| O Table- & Barware         | Kies uw manier              | van betalen:           |                                     |                |            |
| O Tafel aankleding         |                             |                        |                                     |                |            |
| O Kaarsen                  | ideal                       |                        |                                     |                | PEAL       |
| O Disposables              |                             |                        |                                     |                |            |
| O Schone vaat              | op rekening                 |                        |                                     |                | ŧ          |
| O Cleaning                 |                             |                        |                                     |                | _          |
| O Toilet hygiëne           |                             |                        |                                     |                |            |
| O Portie verpakkingen Food |                             |                        |                                     |                |            |
| O Bedrukte artikelen       | // Vorige                   |                        |                                     |                | Volgende » |
| O Vaatwas machines         | « vonge                     |                        |                                     |                | Volgende # |
| O Keukenartikelen          |                             |                        |                                     |                |            |
| O Thema's                  |                             |                        |                                     |                |            |
| O Acties & Aanbiedingen    |                             |                        |                                     |                |            |

Klik vervolgens door dit menu steeds op volgende . Hieronder ziet u uw winkelwagen ter bevestiging.

| 02D             | AY                                           | Waa                                                                                                    | ben je naar op zoek?                                                                                                    | Q Account                                                                                                    | 🔺 💙 5 if                                                                                                    | tems ႃ                                                                                                    |
|-----------------|----------------------------------------------|----------------------------------------------------------------------------------------------------|----------------------------------------------------------------------------------------------------|----------------------------------------------------------------------------------------------------|----------------------------------------------------------------------------------------------------|----------------------------------------------------------------------------------------------------|
| w               | INKELWAGEN                                   | GEGEVENS                                                                                                    | BETAALWIJZE                                                                                                    | BEVESTIGEN                                                                                                    | KLAA                                                                                                    | R                                                                                                    |
| Beve            | estig uw ord                                 | er:                                                                                                    |                                                                                                    |                                                                                                    |                                                                                                    |                                                                                                    |
| Uw orde         | er is nog niet definiti                      | ef geplaatst!                                                                                                    |                                                                                                    |                                                                                                    | A Beve                                                                                                    | stia order                                                                                                    |
| Control         | -                                            |                                                                                                    | <b>n andan</b> om unu ordon dofinis                                                                                                    | tiof to plasteen                                                                                                    |                                                                                                    | ong oraci                                                                                                    |
| Controle        | eer uw order en klik (                       | aaana op de knop bevest                                                                                                    | g order offi uw order defini                                                                                                    | lier te plaatsen.                                                                                                    |                                                                                                    |                                                                                                    |
|                 | Product                                      |                                                                                                    |                                                                                                    | Aantal                                                                                                    | Drije / etuk                                                                                                    | Totas                                                                                                    |
| ų.              | allure wijnglas 41 o                         | el, royal leerdam, 6                                                                                                    |                                                                                                    | 2                                                                                                    | € 16,72                                                                                                    | € 33,44                                                                                                    |
| 4               | art.id.: 202121                              |                                                                                                    |                                                                                                    |                                                                                                    |                                                                                                    |                                                                                                    |
| (9 <u>6</u> 39) | bierglas reiniger fir<br>professional, 60 ta | nish - calgonit<br>bs                                                                                                    |                                                                                                    | 3                                                                                                    | € 17,87                                                                                                    | € 53,6                                                                                                    |
|                 | art.id.: 100220                              |                                                                                                    |                                                                                                    | DTW                                                                                                    |                                                                                                    | 6 10 0                                                                                                    |
|                 |                                              |                                                                                                    |                                                                                                    | DIW                                                                                                    |                                                                                                    | € 18,28                                                                                                    |
|                 |                                              |                                                                                                    |                                                                                                    | Totaal te betalen                                                                                                    |                                                                                                    | 105,33                                                                                                    |
|                 |                                              |                                                                                                    |                                                                                                    |                                                                                                    |                                                                                                    |                                                                                                    |
|                 |                                              |                                                                                                    |                                                                                                    |                                                                                                    |                                                                                                    |                                                                                                    |
| Uw b            | etaalwijze:                                  |                                                                                                    | Verzen                                                                                                    | dmethode:                                                                                                    |                                                                                                    |                                                                                                    |
| Op reke         | ning.                                        |                                                                                                    | Verzendin                                                                                                    | g naar uw adres                                                                                                    |                                                                                                    |                                                                                                    |
|                 | O 2 D<br>W<br>Beve<br>Uw orde<br>Control     | O2DAY<br>WINKELWAGEN<br>Bevestig uw ord<br>Uw order is <u>nog niet definiti</u><br>Controleer uw order en klik d<br>Product<br>allure wijnglas 41 d<br>stuks<br>art.id: 202121<br>bierglas reiniger fir<br>professional, 60 ta<br>art.id: 100220 | Product       CECEVENS         WINKELWAGEN       CECEVENS         Bevestig uw order:       Uw order is nog niet definitief geplaatst!         Controleer uw order en klik daarna op de knop bevesti         Product       allure wijnglas 41 cl, royal leerdam, 6<br>stuks<br>art.id: 202121         Dierglas reiniger finish - calgonit<br>professional, 60 tabs<br>art.id: 100220         Uw betaalwijze:         Op rekening. | Product       Betraal wijze:         Product       allure winglas 41 cl, royal leerdam, 6         stuks       art.id: 202121         Wie betaalwijze:       Due betaalwijze:         Due betaalwijze:       Verzendin | Waar ben je naar op zoek?       Q       Account         WINKELWAGEN       CEGEVENS       BETALWIJZE       BEVESTIGEN         Bevestig uw order:       Uw order is nog niet definitief geplaats!       Image: Controleer uw order en klik daarna op de knop bevestig order om uw order definitief te plaatsen.       Image: Controleer uw order en klik daarna op de knop bevestig order om uw order definitief te plaatsen.         Product       Froduct       Aantal       2         allure wijnglas 41 cl, royal leerdam, 6       1       2         stuks       art.id: 202121       3       3         Image: Controleer uw order definitief te plaatsen       Image: Controleer uw order definitief te plaatsen       3         Image: Controleer uw order en klik daarna op de knop bevestig order om uw order definitief te plaatsen       2       3         Image: Controleer uw order en klik daarna op de knop bevestig order om uw order definitief te plaatsen       3       3         Image: Controleer uw order en klik daarna op de knop bevestig order om uw order definitief te plaatsen       3       3         Image: Controleer uw order en klik daarna op de knop bevestig order om uw order definitief te plaatsen       3       3         Image: Controleer uw order en klik daarna op de knop bevestig order om uw order definitief te plaatsen       3       3         Image: Controleer uw order en klik daarna op de knop bevestig order om uw order definitief te plaatsen | Waar ben je naar op zoek?       Q       Account       Account       Ac |

Klik vervolgens door op bevestig order en deze is verstuurd. U krijgt binnen enkel e minuten de bevestiging via de mail bevestigt.

| A Over Gastro 2 Day Nieuws Cont                                                                                                    | act Uw account Downloadp                                                                                                    | agina Uw standaard | bestellijst <mark>⊠ <u>Welkom,</u></mark>                                                   | Nieuwe Klant                    |                          |
|----------------------------------------------------------------------------------------------------|----------------------------------------------------------------------------------------------------|--------------------|---------------------------------------------------------------------------------------------|---------------------------------|--------------------------|
| G A S T R O                                                                                                    | 2DAY                                                                                                    | Waa                | r ben je naar op zoek?                                                                      | Q Account                       | 🛔 💙 0 items 🏋            |
| Assortiment                                                                                                    | WINKELWAGEN                                                                                                    | GEGEVENS           | BETAALWIJZE                                                                                 | BEVESTIGEN                      | KLAAR                    |
| <ul> <li>Table- &amp; Barware</li> <li>Tafel aankleding</li> <li>Kaarsen</li> <li>Disposables</li> <li>Schone vaat</li> <li>Cleaning</li> <li>Toilet hygiëne</li> <li>Portie verpakkingen Food</li> <li>Bedrukte artikelen</li> <li>Vaatwas machines</li> <li>Keukenartikelen</li> <li>Thema's</li> <li>Acties &amp; Aanbiedingen</li> </ul> | Uw bestelling is<br>Bedankt en tot ziens.<br>De bevestiging van uw bestelli<br>Deze bevestiging ontvangt u in<br>wij u om telefonisch contact n | s verzonden        | I op het bij ons bekende adre<br>seconden. Als u na een uur n<br>020 2619482 .<br>Uttloggen | s.<br>og geen bevestiging heeft | ontvangen, dan verzoeken |

#### <u>Uitloggen</u>

Nadat u een bestelling gedaan heeft of gegevens veranderd heeft kunt u uitloggen om zo misbruik van uw gegevens tegen te gaan.

#### HULP BIJ BESTELLEN

Wanneer u het makkelijk vindt dat wij u helpen bij uw online bestelling, neemt u dan contact op met Service & Support via +31 (0) 20 261 94 82. Wij helpen u graag!

Versie: 11-18